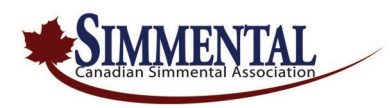

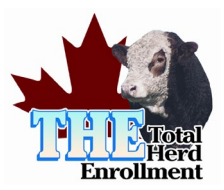

## 2023 Total Herd Enrollment (THE) Instructions For Online Simmental.com

## **Step 1 – Disposing/Culling Females**

- Go into My Herd | My Inventory
- Change the Display Year to **2023** click the "Change" button
- This will display a *My Inventory Pre-Post* listing that displays <u>five</u> columns that are to be completed prior to posting your inventory.
- Season (S/F) refers to whether the dam will calve in either Spring or Fall (<u>Default</u>: S)
- **Brd Code** 100 (Bred AI or Natural), 109 Bred commercial. *See* Data Entry Codes link at the bottom of the online entry-screen.
- **Preg (Y/N)** Preg Tested Yes, or No
- **Disp Code** & **Disp Date** allows you to cull females no longer active. *See* Data Entry Codes link at the bottom of the online entry-screen.

## Step 2 – Enrolling the Active Females in your herd

- Once you have entered your data and disposed of any cows that are no longer active in your herd, click the *"SAVE"* button at the **bottom of the last page.** (You will notice the page numbers are shown at the bottom of each listing. Advancing to the next page forces a *"Save"* of the data that has been entered.)
- Once you have saved your work, please review that it is correct and double check your work. *You can then proceed to click on the "POST INVENTORY"* button.
- This process will enroll the active females and display the *My Posted Inventory* list.

## **Step 3 – Entering Breeding**

- You can now enter the individual <u>2022 breeding</u> dates for each enrolled female as you will now see the word "Edit" displayed to the right of each female on the *My Posted Inventory* listing.
- Note: To speed up the entry process you can also use the **My Breeding** entry screen. Go to My Herd | My Breeding. This allows you to update <u>multiple exposures</u> all at one time for a selected group of enrolled females.